## HOW TO ACCESS SKILLPORT

1. Open you web browser and and go to semo.skillport.com

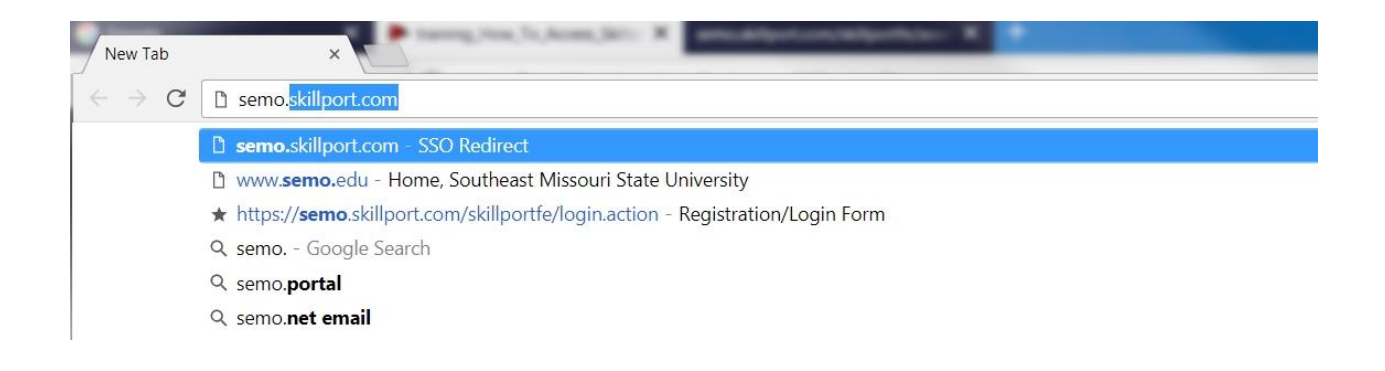

2. You will see the following redirection page :

| Skills            |  |
|-------------------|--|
| Login In Progress |  |
|                   |  |
| Please wait       |  |
|                   |  |
|                   |  |

3. You will then be redirected to the Microsoft 356 login screen. Here you will type in your **FULL SE KEY** and click next to enter your **PASSWORD**.

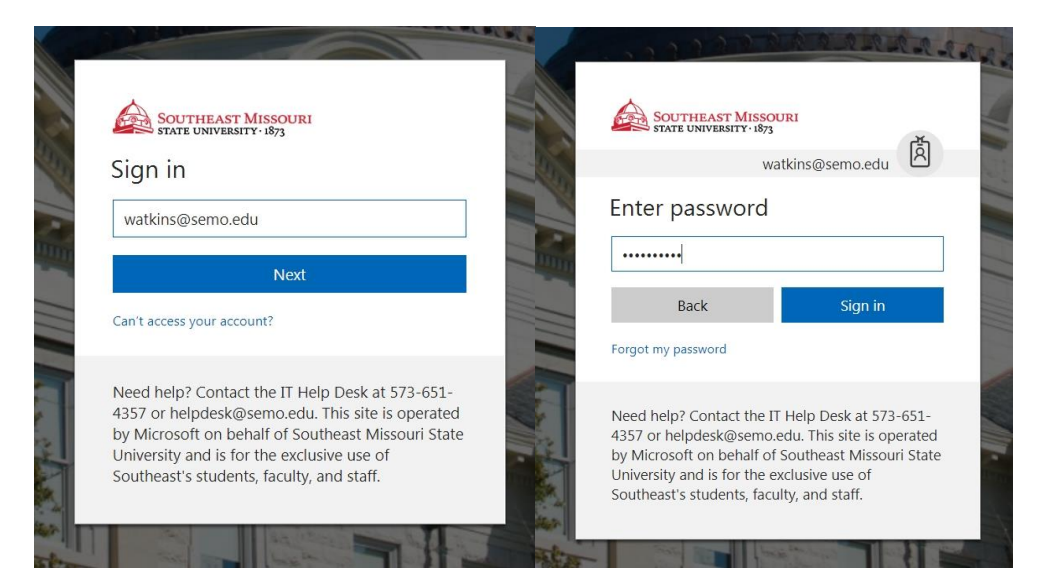

4. Once you have entered you password, click Sign In and you will be sent to the Skillport/Skillsoft training portal.